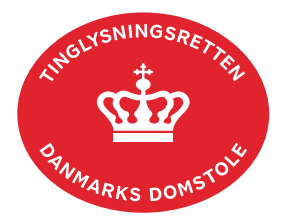

## Fremtidsfuldmagt

Fremtidsfuldmagt er en fuldmagt, der kan sættes i kraft, hvis fuldmagtsgiveren ikke længere kan varetage sine personlige og/eller økonomiske forhold.

Fuldmagtsgiver er den, der giver fuldmagt. Fuldmagtshaver er den, der får fuldmagt.

Fremtidsfuldmagter skal oprettes og underskrives digitalt på tinglysning.dk Fuldmagtsgiver skal bestille tid hos notaren i den nærmeste byret. Se afsnittet "Underskrift af notar".

Der kan oprettes fremtidsfuldmagt for personer, der er fritaget for at modtage digital post fra det offentlige, på tinglysning.dk eller ved henvendelse til Familieretshuset. <u>Se vejledningen</u> <u>"Fremtidsfuldmagt for personer fritaget for digital post fra det offentlige" (pdf)</u>. Personer, der ikke har MitID og har givet andre læseadgang til digital post, kan ikke få registreret en fremtidsfuldmagt.

Fremtidsfuldmagter, der ikke er sat i kraft af Familieretshuset, er ikke offentligt tilgængelige og kan derfor kun ses ved log ind af fuldmagtsgiver, domstolene og Familieretshuset.

| Fase                           | Forklaring                                                                                                    | Tast                       |
|--------------------------------|----------------------------------------------------------------------------------------------------|----------------------------|
| Log ind                        | Gå ind på <u>tinglysning.dk</u> og vælg "Tinglysning mv.".                                                                                                    | Tinglysning mv.            |
|                                | Log ind og vælg "Opret fremtidsfuldmagt".                                                                                                    | Opret fremtidsfuldmagt     |
| Anmelder                       | Udfyld kontaktinformationer. Der <b>skal</b> indtastes e-<br>mailadresse. Sagsnummer skal være fuldmagtsgivers<br>fulde navn. Sagsnummeret skal benyttes, når<br>fremtidsfuldmagten efterfølgende skal findes hos<br>notaren. Felterne "Kontaktperson" og<br>"Myndighedskode" skal ikke udfyldes. | Fremtidsfuldmagt hos notar |
| Udfyld fremtids-<br>fuldmagten | Vælg "Retskreds", som er den retskreds, hvor<br>fremtidsfuldmagten skal vedstås for notaren. <u>Find din</u><br>byret på Domstolsstyrelsens hjemmeside.                                                                                                    | Retskreds:                 |
|                                | Udfyld "Fuldmagtsgiver" og afslut med "Tilføj".<br>Udfyld "Fuldmagtshaver" og afslut med "Tilføj". Det er<br>muligt at tilføje flere fuldmagtshavere.                                                                                                    | Tilføj<br>Tilføj           |

| Fase                                        | Forklaring                                                                                                    | Tast                           |
|---------------------------------------------|----------------------------------------------------------------------------------------------------|--------------------------------|
| Udfyld fremtids-<br>fuldmagten -<br>fortsat | Hvis der både er fuldmagtshavere med og uden cpr-<br>nr., indtastes fuldmagtshavere med cpr-nr. i feltet<br>"Fuldmagtshaver". Fuldmagtshavere uden cpr-nr.<br>indsættes i teksten nedenfor.                                                                                                    |                                |
|                                             | Hvis ingen fuldmagtshavere har cpr-nr., skal<br>fuldmagtsgiver oprette en fremtidsfuldmagt på papir,<br>der tages med til notaren. Notaren sender<br>fremtidsfuldmagten til Tinglysningsretten, når den er<br>godkendt.                                                                                                    |                                |
|                                             | Tilføj fuldmagtens indhold - herunder, hvilke<br>bemyndigelser den/de enkelte fuldmagtshavere skal<br>have. Der må ikke anføres personnumre i tekstfeltet,<br>men husk at angive navn og fødselsdato.                                                                                                    | Fuldmagtens indhold:           |
|                                             | Se evt. koncepter i Justitsministeriets vejledning om fremtidsfuldmagter (pdf).                                                                                                    |                                |
|                                             | Teksten indtastes i boksen. Hvis teksten er meget<br>lang, skal den være opdelt i afsnit (dobbelt linjeskift).                                                                                                    |                                |
|                                             | Det er også muligt at hente og oprette fraser. Allerede<br>oprettede fraser hentes ved "Søg", hvor de ønskede<br>fraser markeres og er herefter tilføjet. En ny frase er<br>tilføjet, når "Gem" vælges. Der kan både oprettes og<br>hentes fraser og rækkefølgen på fraserne kan<br>ændres. Når "Hent/opret fraser" lukkes, fremgår<br>teksten af boksen "Fuldmagtens indhold". | Hent/opret frase<br>Søg<br>Gem |
| Underskrifts-<br>metode                     | Fremtidsfuldmagten skal underskrives digitalt inden fremmødet hos notaren.                                                                                                    |                                |
|                                             | "Underskriftsmappe" er markeret for<br>"Fuldmagtsgiver". Fuldmagtsgivers e-mail kan tilføjes<br>ved at klikke på "Underskriftsmappe". Under listen<br>kommer felt til indtastning af e-mail og sagsnummer.<br>Afslut med "Til underskrift" og "Gå til Underskriv<br>dokument".                                                                                                  | Til underskrift                |

| Fase                                  | Forklaring                                                                                                    | Tast                             |
|---------------------------------------|----------------------------------------------------------------------------------------------------|----------------------------------|
| Underskriv<br>fremtidsfuld-<br>magten | Fuldmagtsgiver skal underskrive fremtidsfuldmagten ved login på <u>tinglysning.dk</u> .                                                                                                    |                                  |
|                                       | Vælg "Dokumenter, der kan underskrives". Der er<br>mulighed for at se det færdige dokument før<br>underskrift ved at klikke på linjen med dokumentet.                                                                                                    | Dokumenter, der kan underskrives |
|                                       | <u>Se evt. vejledningen "Underskriv med MitID app"</u><br><u>(pdf)</u> .                                                                                                    |                                  |
|                                       | Der underskrives ved at klikke på blyanten under<br>"Underskriv". Dokumentet vises, og der vælges<br>"Underskriv" igen.                                                                                                    | Underskriv                       |
|                                       |                                                                                                    | Underskriv                       |
|                                       | Bestil tid hos notaren i den retskreds, der er valgt i<br>trinnet "Udfyld fremtidsfuldmagten". <u>Gå til</u><br><u>notarbooking på domstol.dk</u> .                                                                                                    |                                  |
|                                       | Det er vigtigt at få en tid hos notaren hurtigst muligt.<br>Fremtidsfuldmagter, der ikke er anmeldt af notar<br>indenfor 180 dage fra oprettelsestidspunktet, slettes<br>automatisk.                                                                                                    |                                  |
| Underskrift af<br>notar               | Når fuldmagtsgiver møder hos notaren, vil<br>fremtidsfuldmagten være i notarens<br>underskriftsmappe.                                                                                                    |                                  |
|                                       | Når fuldmagten er vedstået for notaren, kan<br>fuldmagtsgiver se den ved login på <u>tinglysning.dk</u> .<br>Vælg "Fuldmagter" – "Personer/virksomheder" og<br>"Fuldmagter, jeg har givet".                                                                                                    |                                  |
|                                       | Fremtidsfuldmagter, der endnu ikke er sat i kraft, vil i rubrikken "Aktiv" fremgå med "Nej".                                                                                                    | Fuldmagter                       |
| Ændr fremtids-<br>fuldmagt            | Skal der tilføjes en fuldmagtshaver, ændres i<br>indholdet eller skal der udpeges en anden<br>fuldmagtshaver, skal der oprettes en ny<br>fremtidsfuldmagt. Det er ikke muligt at have flere<br>fremtidsfuldmagter registreret. Den tidligere oprettede<br>fremtidsfuldmagt vil derfor blive erstattet. |                                  |